## For Students: Registering and Logging into the Delaware Learning Center for the State Fire School

Go to our website at <u>http://statefireschool.delaware.gov</u>.

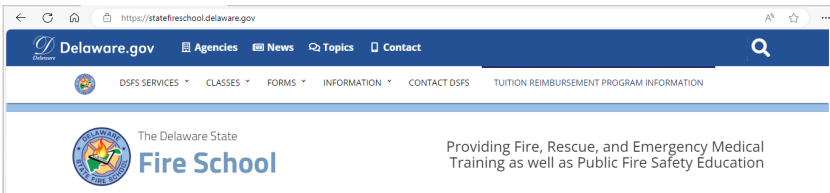

Click the blue 'Online Training' button in the main column to the right.

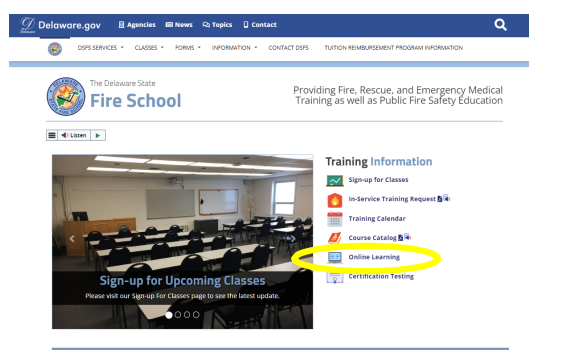

Students will be directed to our online training page. Once there, click the 'Delaware State Fire School Online Learning Center Account Registration and Login Page' button.

| • • • •                                                       |                                                                                                    |
|---------------------------------------------------------------|----------------------------------------------------------------------------------------------------|
| ≡ 400                                                         | sten b                                                                                                    |
| Delaware                                                      | State Fire School Students will be able to access online content and obtain training remotely with some of our programs.                                                                                                    |
| There are                                                     | a variety of courses already available that are listed below.                                                                                                    |
| ONL<br>onlin<br>regis                                         | INE TRAINING ATTENDANCE FOLICY - (Effective 2-1-21) - The Fire School has implemented an attendance policy for the completion of<br>elearning. For stand-school Bolles Guirres, the course material muscle completed by the end of the morth you registered. New<br>stands forms all be possible for a weak of the morth for the biologing months register.                                                                                                    |
| Onli<br>mate<br>polic                                         | te material adsociated with Hydraff Gearness must be completed before the due date set with that program. Follow to complete the course<br>erial by the due date and it reads in being available in finish the program, marked as incomplete and considered under the No Call. No Show<br>and Chief and Transing Offices will be notified.                                                                                                    |
| You WILL<br>that butto<br>problem i<br>before an<br>through t | need a login secount) before being assigned to any training. If you have not registered for an account, use the link below to our page using<br>on othe page and follow the prompts, MiNE existing your account, be are to use care in specifies. The has been the most recounting<br>the accounts and diffusion decoding and any account of the page to be and the your beam of the page. Any account of the account of the page and the prompts and the prompt of the page and the page and |
| • fyo                                                         | I have a State of Delaware Employee ID. you already have a logint                                                                                                    |
| • With                                                        | en instructions to greate very Color                                                                                                    |

Once there, the student will register if they do not have a Delaware Learning Center account and are not a State employee. Otherwise, the student will click Login to continue onto the site.

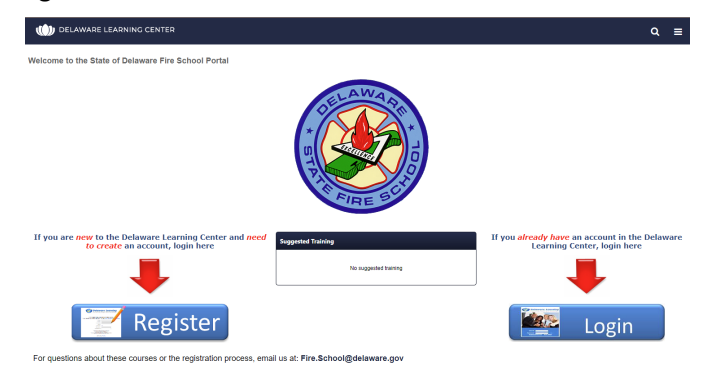

Students creating an account will be advised by Email that their request was received and when it is approved. Please be sure to complete all of the required sections marked with an asterisk '\*' and be sure to select your primary fire company affiliation. If you are not associated with a fire company, you may select one out of the other selections, or contact Vincent Miller with any questions about this section.

If you are not assigned to your course within 2 business days of the start date/date given for content being available, please contact the office by email at fire.school@delaware.gov. Their log in will be the email they used to register on the website with.